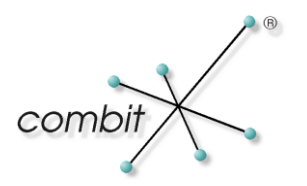

# Whitepaper

## Produkt: combit Relationship Manager

## Einbindung externer Datenquellen über MS SQL Server

#### Inhalt

| Schritt 1: Externe Datenquelle in MS SQL Server einbinden | 3 |
|-----------------------------------------------------------|---|
| Schritt 2: Neue Ansicht im cRM definieren                 | 6 |

#### Schritt 1: Externe Datenquelle in MS SQL Server einbinden

Eine externe Datenquelle kann über einen sog. "Verbindungsserver" in den MS SQL Server eingebunden werden. Dieser ermöglicht dann den Zugriff auf fremde Datenquellen, bspw. über ODBC.

Dies soll nachfolgend einmal beispielhaft für den Zugriff auf eine externe ODBC Datenquelle mit Fakturierungs-/FiBU-Daten durchgeführt werden.

Hierzu muss zunächst einmal auf dem Server eine ODBC Verbindung auf die Datenquelle eingerichtet werden:

| 🔊 ODBC-Date       | enquellen-Adm                      | inistrator                    |                  | 3           |                    |   |
|-------------------|------------------------------------|-------------------------------|------------------|-------------|--------------------|---|
| Ablau             | ufverfolgung                       | Verbindung                    | s-Pooling        | Info        |                    |   |
| Benutze           | er-DSN                             | System-DSN                    | Datei-DSN        | Treiber     |                    |   |
| Systemdate        | nquellen:                          |                               | H                | Hinzufügen  |                    |   |
| Name<br>FiBu_Anbi | Treibe<br>ndung Micros             | r<br>oft dBase Driver (*.dbf) |                  | Entfernen   |                    |   |
|                   | ODBC dBASE S                       | etup                          |                  |             | ?)                 | × |
|                   | Date <u>n</u> quellenna            | me: FiBu_Anbindun             | g                |             | OK                 | ] |
|                   | <u>B</u> eschreibung:              | FiBu_Anbindun                 | g                |             | Abbrechen          | L |
| •                 | – Datenbank –<br>V <u>e</u> rsion: | dBASE III                     | ]                |             | Hilfe              | İ |
| 3                 | Verzeichnis: [                     | D:\DEV\FM2001\TEST\           | FM_DEMO          | _           |                    |   |
|                   | Verzeichr                          | nis <u>a</u> uswählen         | idizes auswählen |             |                    |   |
|                   | Aktuelles V                        | (erzeichnis verwenden         |                  |             | <u>O</u> ptionen>> |   |
|                   |                                    |                               | rechen Ubern     | ehmen Hilte |                    |   |

Anschliessend wird im Enterprise Manager ein neuer Verbindungsserver eingerichtet, der auf diese ODBC Verbindung verweist (Sicherheit > Verbindungsserver):

| erbindungsserver - Eigens          | schaften - Neuer Verbindungsserver      |
|------------------------------------|-----------------------------------------|
| Allgemein Sicherheit Serve         | eroptionen                              |
|                                    | FIBU                                    |
| Servertyp:<br>C SQ <u>L</u> Server |                                         |
| Andere Datenquelle                 |                                         |
| Provjdername:                      | Microsoft OLE DB Provider for ODBC Driv |
|                                    | Provideroptionen                        |
| Prod <u>u</u> ktname:              | FiBu_Anbindung                          |
| <u>D</u> atenquelle:               | FiBu_Anbindung                          |
| Providerzeichenfolge:              |                                         |
| <u>S</u> peicherort:               |                                         |
| <u>K</u> atalog:                   |                                         |
| Providername ist einer der a       | auf dem Server installierten Provider.  |
|                                    | OK Abbrechen Hilfe                      |

Anschließend ist im Enterprise Manager sicherzustellen, dass der "MSDTC" Dienst ("Distributed Transaction Coordinator") für den Server aktiviert ist, denn erst dann kann auf diese Verbindung zugegriffen werden:

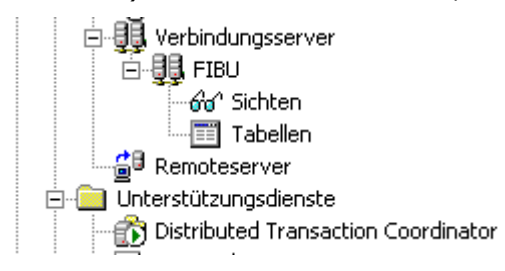

In der cRM Datenbank wird nun eine neue Datenbanksicht definiert, welche die gewünschten Spalten selektiert und die Daten mittels dem T-SQL Befehl OPENQUERY über den Verbindungsserver abholt:

| 📲 Sichteigenschafte                                                         | n - FiBu_Rechnungen                                                                             |                               |                |              | <u>_   ×</u>   |
|-----------------------------------------------------------------------------|-------------------------------------------------------------------------------------------------|-------------------------------|----------------|--------------|----------------|
| Allgemein                                                                   |                                                                                                 |                               |                |              |                |
| oon <sub>Name:</sub>                                                        | FiBu_Rechnungen                                                                                 |                               |                |              | Berechtigungen |
| Besitzer:                                                                   | dbo                                                                                             |                               |                |              |                |
| Erstellt am:                                                                | 23.02.2005 15:43:25                                                                             |                               |                |              |                |
| <u>T</u> ext:                                                               |                                                                                                 |                               |                |              |                |
| CREATE VIEW dbo.F<br>AS<br>SELECT TOP 100<br>FROM OPENQL<br>ORDER BY VORGAN | 18u_Hechnungen<br>PERCENT VORGANGNR, BELEGNR<br>IERY(FIBU, 'select * from ''RECH''') Ro<br>IGNR | l, FIRMA, NAME, DA<br>owset_1 | TUM, SUM_NETTO | ), SUM_BRUTT |                |
|                                                                             |                                                                                                 |                               |                |              |                |
| <u>S</u> yntax überprüf                                                     | en                                                                                              |                               |                |              | , <i>,,,,,</i> |
|                                                                             |                                                                                                 | ОК                            | Abbrechen      | Übernehmen   | Hilfe          |

## Schritt 2: Neue Ansicht im cRM definieren

Im cRM kann die unter Schritt 1 definierte Datenbanksicht als neue Ansicht dem Projekt hinzugefügt werden:

| 🗐 Ansichtskonfiguration (FiBu_Rechnungen) |                                                   |                       |                |                 |                |                      |          |  |
|-------------------------------------------|---------------------------------------------------|-----------------------|----------------|-----------------|----------------|----------------------|----------|--|
| D                                         | Datenbank <u>T</u> abelle / View: FiBu_Rechnungen |                       |                |                 |                |                      |          |  |
| N                                         | ame:                                              |                       | FiBu Rechnun   | FiBu Rechnungen |                |                      |          |  |
| E                                         | amiliei                                           | nname:                |                | -               |                |                      |          |  |
| -                                         |                                                   |                       | 1              |                 |                |                      |          |  |
|                                           | Felde                                             | er Relationen   Codes | Dubletten   F  | unktionsdef     | initionen   Au | uto, Nr.   Auto-Prot | :ok: 🛛 🕨 |  |
|                                           | Nr.                                               | Feldname              | Feldtyp Phys.  | Feldlänge       | Nachkomma      | Feldtyp intern       | Schlüss  |  |
|                                           | 1                                                 | VORGANGNR             | Rationale Zahl | 8               | 255            | Numerisch            |          |  |
|                                           | 2                                                 | BELEGNR               | Rationale Zahl | 8               | 255            | Numerisch            |          |  |
|                                           | 3                                                 | FIRMA                 | Zeichen        | 40              |                | Zeichen              |          |  |
|                                           | 4                                                 | NAME                  | Zeichen        | 40              |                | Zeichen              |          |  |
|                                           | 5                                                 | DATUM                 | Datum mit Zeit | 16              |                | Datum mit Zeit       |          |  |
|                                           | 6                                                 | SUM_NETTO             | Rationale Zahl | 8               | 255            | Numerisch            |          |  |
|                                           | 7                                                 | SUM_BRUTTO            | Rationale Zahl | 8               | 255            | Numerisch            |          |  |
|                                           | 8                                                 | KUNDENNR              | Zeichen        | 10              |                | ∠eichen              |          |  |
|                                           |                                                   |                       |                |                 |                |                      |          |  |
|                                           |                                                   |                       |                |                 |                |                      |          |  |
|                                           |                                                   |                       |                |                 |                |                      |          |  |
|                                           |                                                   |                       |                |                 |                |                      |          |  |
|                                           |                                                   |                       |                |                 |                |                      |          |  |
|                                           |                                                   |                       |                |                 |                |                      |          |  |
|                                           | •                                                 |                       |                |                 |                |                      |          |  |
|                                           |                                                   |                       |                |                 |                |                      |          |  |
| _                                         | 2                                                 |                       |                |                 |                | OK Ab                | brechen  |  |

Nun kann eine Relation auf diese neue Ansicht eingerichtet werden. In unserem Beispiel erfolgt die relationale Verknüpfung anhand des Feldes "KundenNr" bzw. "KUNDENNR", da über die Kundennummer die FiBu-Belege dem jeweiligen Kundendatensatz eindeutig zuordenbar sind:

| Datenbank <u>T</u> abelle / View: ADRESSEN |            |        |               |                          |                         |               |
|--------------------------------------------|------------|--------|---------------|--------------------------|-------------------------|---------------|
| Name: Ac                                   |            |        | Adressen      |                          |                         |               |
| milienna                                   | ime:       |        |               |                          |                         | _             |
| Felder                                     | Relationen | Codes  | Dubletten   F | unktionsdefinitionen   A | suto. Nr.   Auto-Protok | χ 4           |
| <u>R</u> elation                           | en:        |        |               |                          | ř                       | ) <b>&gt;</b> |
| Feldnar                                    | ne         | Relati | onstyp        | Ansicht Relation         | Feld Relation           |               |
| Record                                     | ID         | Relati | on 1:N        | Mailings                 | RecordID                |               |
| Record                                     | ID         | Relati | on 1:N        | Dokumente                | RecordID                |               |
| GroupID                                    | 0          | Relati | on 1:1        | Adressen                 | RecordID                |               |
| Record                                     | ID         | Relati | on 1:N        | Sales                    | RecordID                |               |
| Record                                     | ID         | Relati | on 1:N        | Beschwerden              | RecordID                |               |
| GroupID                                    | D          | Relati | on 1:N        | Adressen                 | GroupID                 |               |
| Record                                     | ID         | Relati | on 1:N        | Projektzuordnung         | RecordID                |               |
| Record                                     | ID         | Relati | on 1:N        | Kontakte                 | RecordID                |               |
| Kunden                                     | hNr        | Relati | on 1:N        | FiBu_Rechnungen          | KUNDENNR                | -             |
|                                            |            |        |               |                          |                         |               |
|                                            |            |        |               |                          |                         |               |

Es muss nun lediglich noch der entsprechende Container in der Eingabemaske platziert werden, und schon stehen alle mit dem Kunden verknüpften FiBu-Daten (hier Rechnungen) in der Ansicht zur Verfügung:

| 🖬 Adressen                                                                                                    |                                             |
|----------------------------------------------------------------------------------------------------|---------------------------------------------|
| Datensatz Bearbeiten Suchen Organisation Ausgabe Termin Ansicht Extras Konfigu                                                                                                    | ration                                      |
|                                                                                                    |                                             |
| Image: A state of the sector of the sector of the secto |                                             |
| Stammdaten 1 Ansprechpartner 2 Kontakte 3 Sales 4 Beschwerden 5 Kampagnen 6 D                                                                                                    | okumente 7 Projekte 8 Zusätze 9 <b>FiBu</b> |
| Susis Neon-Nasenringe oHG, Susi Werner                                                                                                    | a                                           |
| Rechnungen (FiBu):                                                                                                    | <u>c</u>                                    |
| VORGANGNR BELEGNR FIRMA NAME DATUM SUM                                                                                                    | NETTO SUM_BRUTTO KUNDENNR                   |
| 9710014 9713007 Susis Neon-Nasenir Werner 18.07.2002                                                                                                    | 137.84 159.9 P2000324                       |
| 9710029 9713013 Susis Neon-Naseniri Werner 23.01.2002                                                                                                    | 29.89 34.67 P2000324                        |
|                                                                                                    |                                             |
|                                                                                                    | <b>▼</b> <u>i</u>                           |
|                                                                                                    |                                             |
|                                                                                                    |                                             |
|                                                                                                    | <u> </u>                                    |
|                                                                                                    |                                             |
|                                                                                                    | <br>                                        |
|                                                                                                    | r                                           |
|                                                                                                    | sch                                         |
|                                                                                                    | t                                           |
|                                                                                                    | <u> </u>                                    |
|                                                                                                    |                                             |
|                                                                                                    | <u>×</u>                                    |
|                                                                                                    | <u>y</u><br>z                               |
|                                                                                                    |                                             |
| Hauptadresse Beschreibung 🖉 Anruf- / Wahlliste 🕅 Brief                                                                                                    | in Word 🖸 Aktualisieren 🔚 Speichern         |
| Drücken Sie F1, um Hilfe zu erhalten.                                                                                                    | 9/9 //                                      |

Hinweis: combit macht keine Angaben zu einer bestimmten Eignung obiger Informationen. Irrtümer und Fehler bleiben ausdrücklich vorbehalten, die Angaben erfolgen ohne Gewähr und enthalten keine Zusicherung. Die Informationen können z.T. auch ein Versuch sein, Ihnen bei einer Aufgabenstellung zu helfen, selbst wenn das Produkt eigentlich nicht für diesen speziellen Zweck vorgesehen wurde.